## Hvordan koble en HP skriver til et Wi-Fi nettverk?

Vi lever alle i en verden der alt går på teknologi og internett. De fleste individer i dag er sterkt avhengige av disse elementene for all slags arbeid, så mye at myke kopier blir stadig mer populære.

Men betyr det at papirkopier ikke er like viktige lenger? Nei. Alle trenger fortsatt trykte kopier for flere oppgaver og arrangementer. Som et resultat er det beste du kan gjøre å investere i en HP skriver så snart som mulig. Denne faktoren vil også gjøre det praktisk for deg å spare tid og energi uten problemer ved å fjerne behovet for å besøke en nettkafé for å skrive ut dokumenter. Som et resultat bør du lære mer om disse enhetene ved hjelp av **HP** støtte teamet så snart som mulig.

HP eller Hewlett Packard er et av de mest pålitelige selskapene som er tilgjengelige i dag fordi de bryr seg om brukerne sine og prøver å gi dem de beste funksjonene. Derfor kan du velge hvilken som helst av enhetene deres basert på dine krav, preferanser og budsjettbegrensninger. Dessuten kan du være rolig og vite at alle disse aspektene vil gjøre deg i stand til å få de beste fordelene uten problemer.

Er dette første gang du kjøper og bruker en skriver laget av Hewlett Packard? Hvis svaret ditt er ja, er du kanskje ikke sikker på hvordan du kan bruke de mange funksjonene og tjenestene i henhold til dette.

Men det er ingen grunn for deg til å gi opp siden **HP tekniske støtte** team er tilgjengelig hele dagen for å gi deg all slags hjelp. De vil gjøre det praktisk for deg å forstå enheten din og dens ulike verktøy. Som et resultat bør du kontakte dem når du kommer over et problem.

Bortsett fra det er det noen få trinn du kan huske på hvis du ønsker å koble HP skriveren til et Wi-Fi nettverk. La oss nå se nærmere på dem:

- 1. Det første du må gjøre er å laste ned og installere <u>HP</u> Smart appen på smarttelefonen ved å bruke appbutikken
- 2. Den andre tingen du må gjøre er å slå på skriveren
- 3. Når skriveren begynner å kjøre, går du til alternativet for Wi-Fi oppsett som du kommer over i hovedvinduet

4. Du vil få en liste over Wi-Fi nettverk på den nye siden til mobilapplikasjonen, trykk på den du vil koble til

## Original Kilde

Hvis du trenger mer informasjon om instruksjonene ovenfor, ring <u>HP Støtte Norge</u> nummer når du er ledig eller trenger det.